## How to Download the DFAA Directory

- 1. Go to https://www.dunwoodyfineart.org/
- 2. Click on Login/Signup hot spot

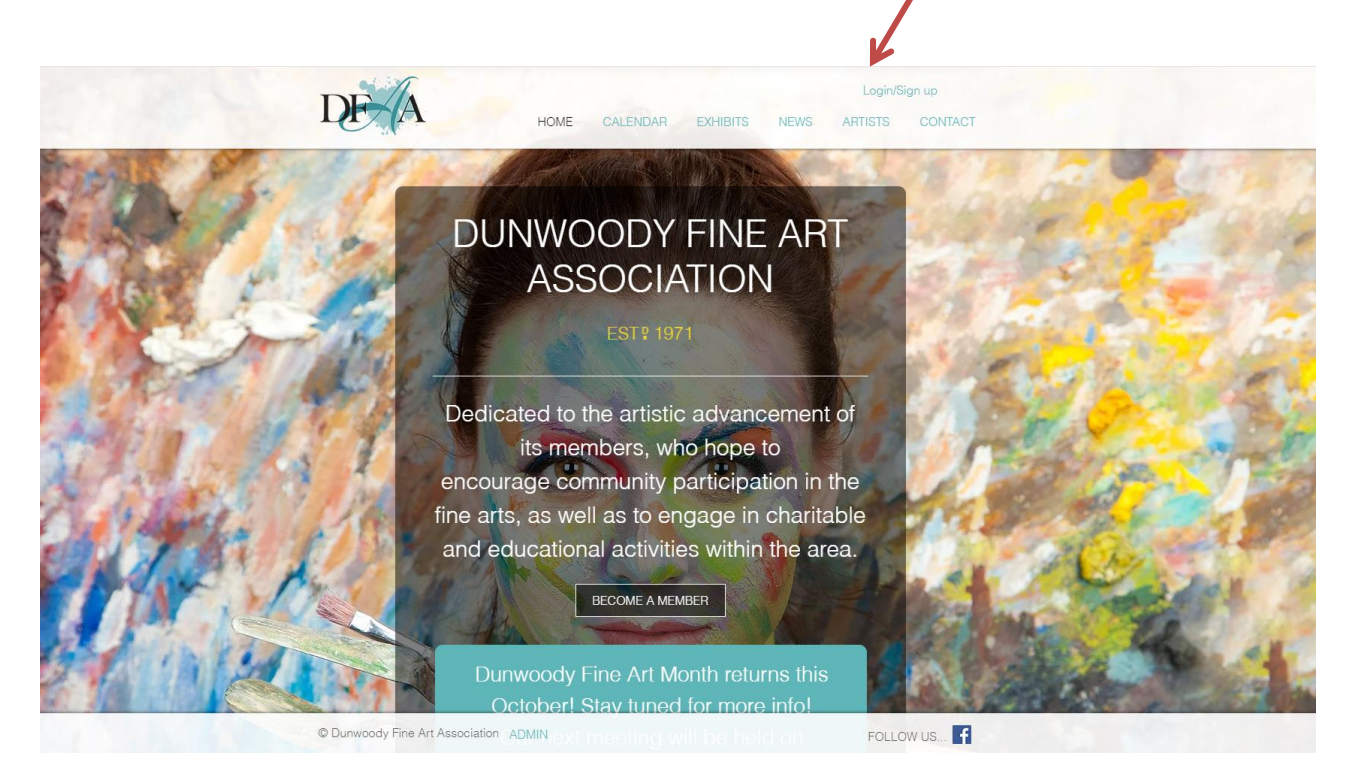

3. Select Log in with e-mail

4. System returns a log-in screen.

| Log In                          |                                                       |
|---------------------------------|-------------------------------------------------------|
| New to this site? Sign Up       |                                                       |
| Email<br>pastelsharon@yahoo.com | -                                                     |
| Password                        | -                                                     |
| Forgot.password?                |                                                       |
| Log In                          |                                                       |
| or log in with                  | -                                                     |
| Hover over ARTISTS              |                                                       |
| DE A HOME CALENDAR              | Hello provel Log out<br>EXHIBITS NEWS ARTISTS CONTACT |
|                                 |                                                       |

- 6. You will see DIRECTORY.
- 7. Click on it.

5.

8. Click on Download the DFAA member directory

## How to Download the DFAA Directory

| DUNWOODY FINE ART ASSOCIATION<br>PO Box 888567<br>Dunwoody, GA 30356                                                                       | Download the<br>DFAA<br>Member<br>Directory                                                                          |
|----------------------------------------------------------------------------------------------------|----------------------------------------------------------------------------------------------------|
| www.dunwoodyfineart.org<br>www.facebook.com/DunwoodyFineArt<br>dunwoodyfineart71@gmail.com<br><i>Directory and Handbook</i><br>2024 - 2025 | Get fellow member's contact<br>information or the Dunwoody<br>Fine Art Association's Bylaws<br>or Rules & Procedures |
| PDF<br>Download the DFAA<br>member directory.                                                                                              | PDF PDF   Download Download the DFAA   the DFAA bylaws. Download the DFAA                                            |

9.

## How to Download the DFAA Directory

10. Result: See the directory. Click on the arrow to download it into your DOWNLOAD File or hit the PRINT icon to print it.

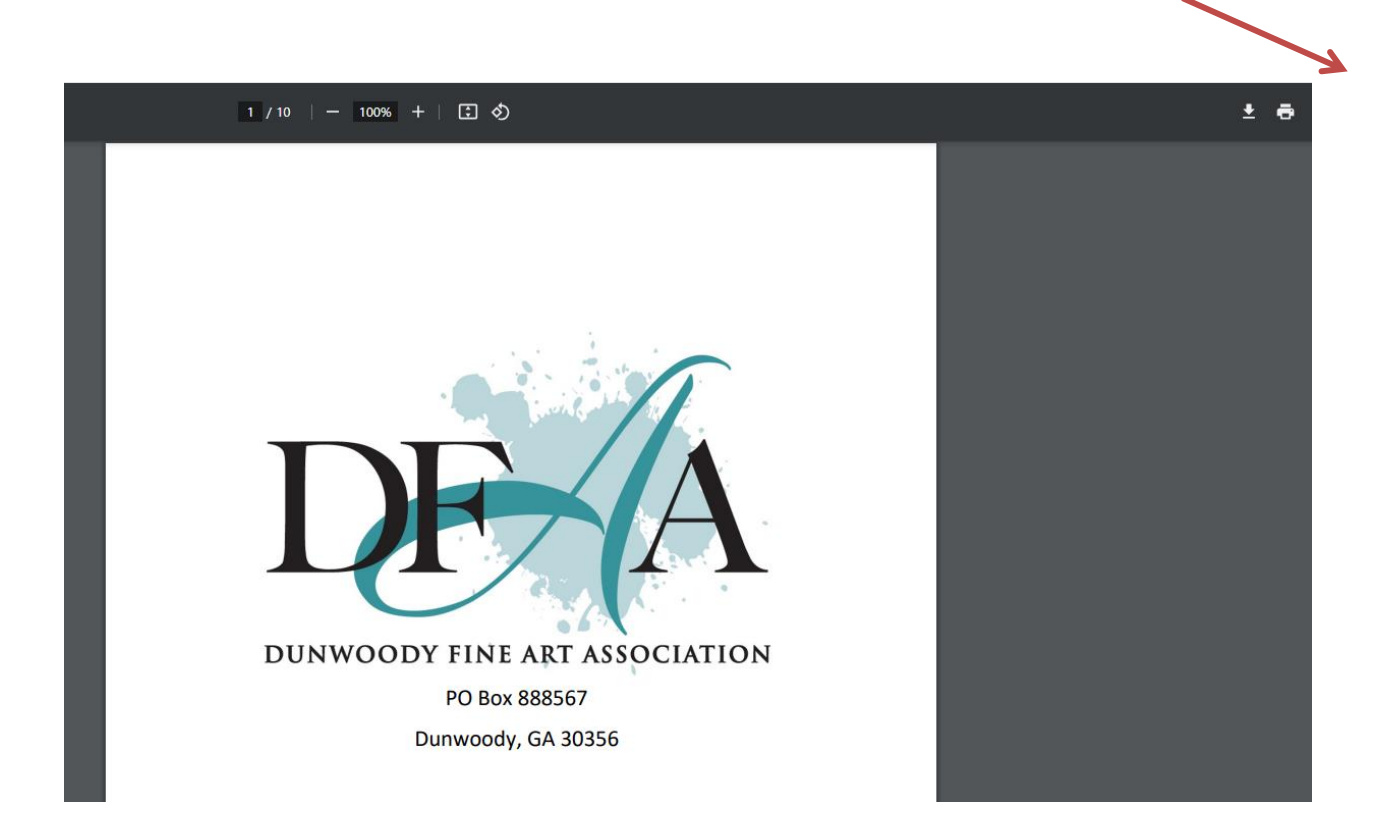